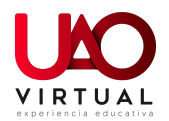

## Ingreso Aulas Virtuales

Presencialidad virtual

Hemos activado algunas configuraciones en las Aulas Virtuales para mejorar la seguridad en el desarrollo de las clases, a continuación, encontrará algunas recomendaciones para el ingreso tanto desde computadores como desde dispositivos móviles:

1. Recuerde que el enlace para ingreso a su clase virtual podrá encontrarlo en el portal estudiantil o en campus virtual.

| lisualizacion Camp                                                         | bus Virtual)                                                                                                    |                                     |
|----------------------------------------------------------------------------|----------------------------------------------------------------------------------------------------|-------------------------------------|
|                                                                            |                                                                                                    | Español - Internacional (es         |
| 🗢 213242-rdvictoria-B-63                                                   | Estimad@s                                                                                                    | Todos los cursos                    |
| 🛡 Insignias                                                                | Gracias                                                                                                    | Personas                            |
| Competencias                                                               | 😥 Investigacion Caso                                                                                                    | Participantes                       |
| E Calificaciones                                                           | Exposiciones Culturas                                                                                                    |                                     |
| General                                                                    | Para su informacion Reglas incoterms 2020                                                                                          | Grupo 3<br>Salas virtuales          |
| Internacionales                                                            | 😰 Parcial 1                                                                                                    |                                     |
| Unidad I. GLOBALIZACIÓN Y<br>ESTRUCTURA DE LOS<br>NEGOCIOS INTERNACIONALES | Ejercicio practico de Incoterms 2020<br>Estimados<br>buenas noches, Adjunto ejercicio de practica de los Incoterms para su parcial | Ingresar al encuentro               |
| Unidad II. INTEGRACION ECONOMICA & ESTRUCTURA DEL COMERCIO INTERNACIONAL   | Unidad II. INTEGRACION ECONOMICA & ESTRUCTURA DEL COMERCIO<br>INTERNACIONAL                                                        | Contraseña de anfitrión 3<br>517356 |

## . .. ... . / . ..

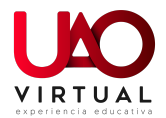

## (Visualización Portal docente)

| A https://apps.uao.edu.co/apex/f?p     A region     A function     Control      Control     Control     Contr | https://spps.uso.edu.co/spe/Tip=20110.8081459569234c=NO:::  n  for the second second |                    |                   |                 |                 |             | <ul> <li></li></ul> |       |         |               |                 |
|----------------------------------------------------------------------------------------------------|----------------------------------------------------------------------------------------------------|--------------------|-------------------|-----------------|-----------------|-------------|---------------------|-------|---------|---------------|-----------------|
|                                                                                                    | UNIV                                                                                                    | SISTEM<br>versidat | A DE 1<br>D AUTON | EVALU<br>NOMA D | IACIC<br>e occi | DN<br>dente | <u>U</u>            | -ÅÍ   | Ŋ       |               |                 |
| o > Grupos y Horarios                                                                                                    |                                                                                                    |                    |                   |                 |                 |             |                     |       |         |               |                 |
| Si desea ver el listado grupo.                                                                                                    | de estudiai                                                                                                    | ntes, de click sob | ore el numero o   | de estudiantes  | 3 que aparec    | e para cada |                     |       |         |               |                 |
| Asignatura                                                                                                    | Grupo                                                                                                    | Estudiantes        | Fecha Ini         | Fecha Fin       | Dia             | Hora Inicio | Hora Fin            | Salon | Periodo | Salón Virtual | Clave Anfitrión |
| 532205 - BASES DE DATOS 2                                                                                                    | 51                                                                                                    | 16                 | 27-JAN-20         | 04-JUN-20       | Lunes           | 06:30 PM    | 09:30 PM            | 5504  | 2020-01 | -             | -               |
|                                                                                                    | 50                                                                                                    | 45                 | 27 1411 20        | 04 1111 20      | Miéraelee       | 06-20 DM    | 00-20 DM            | 0000  | 2020.04 | Vistual 0000  | 700745          |
|                                                                                                    | 52                                                                                                    | 15                 | 27-JAN-20         | 04-JUN-20       | Miércoles       | 06:30 PM    | 09:30 PM            | SS03  | 2020-01 | Virtual SS03  | 780715          |

 Al dar clic en el enlace el sistema mostrará una ventana la cual indicará que necesita registrarse con su cuenta institucional para ingresar. (solo podrán ingresar usuarios con cuenta de correo @uao.edu.co)

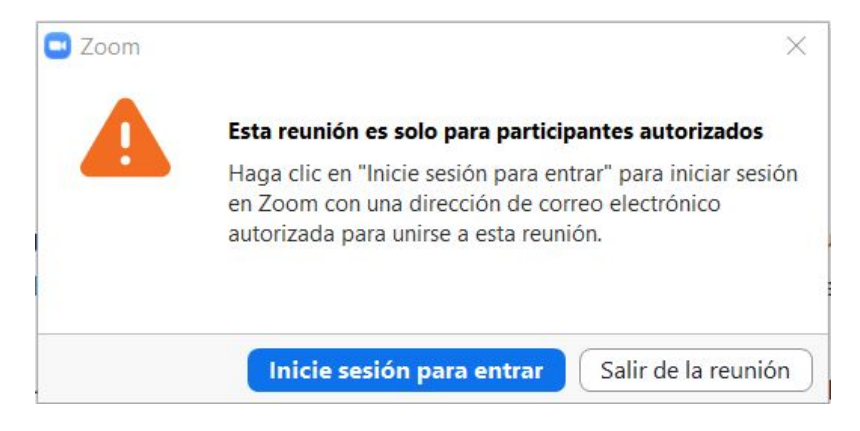

3. Debe dar clic en el boton "inicie sesión para entrar"

El sistema solicitará que elija la cuenta de usuario con la que se desea ingresar a la sesión.

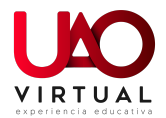

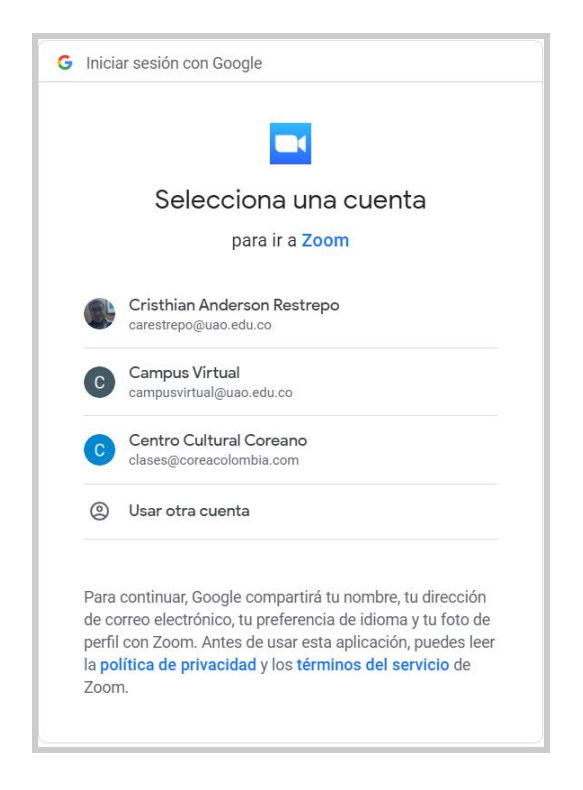

 Ingresa con su usuario y contraseña institucional, presionando en el botón "ingresar con Google"

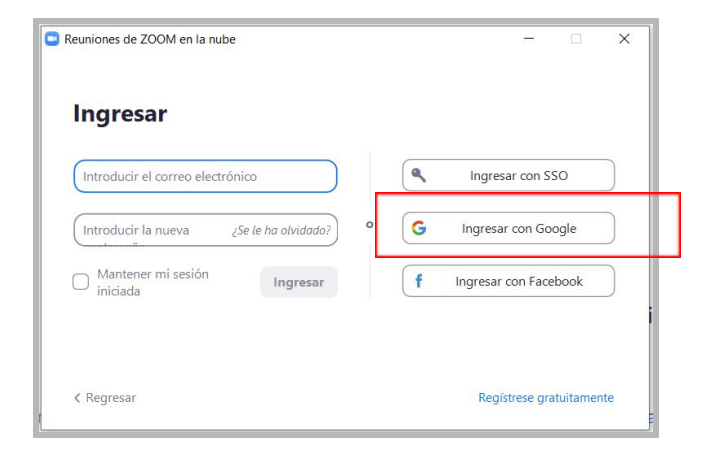

Al elegir la cuenta el sistema guiará para ingresar los datos

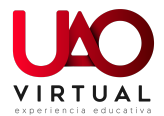

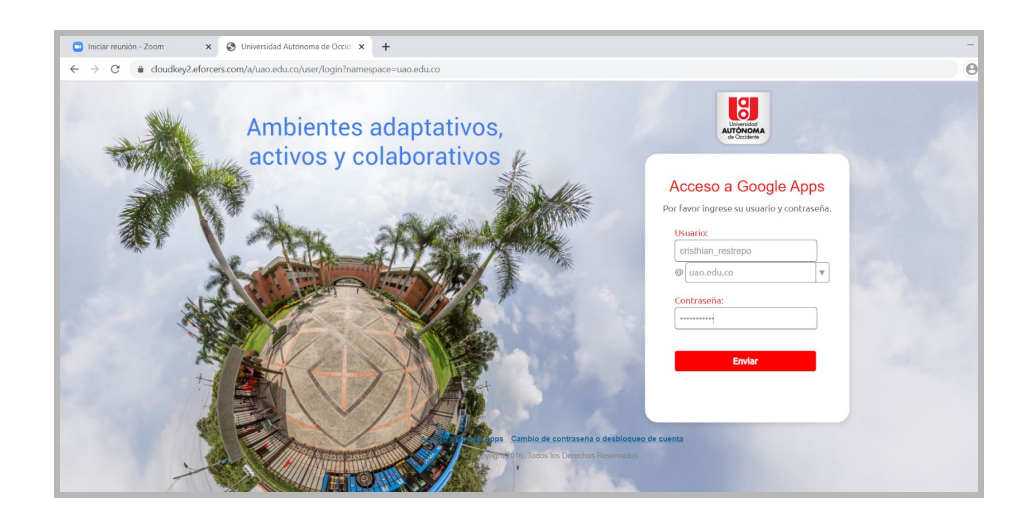

5. Al ingresar con su cuenta institucional a la plataforma zoom, el sistema solicitará confirmación de su edad.

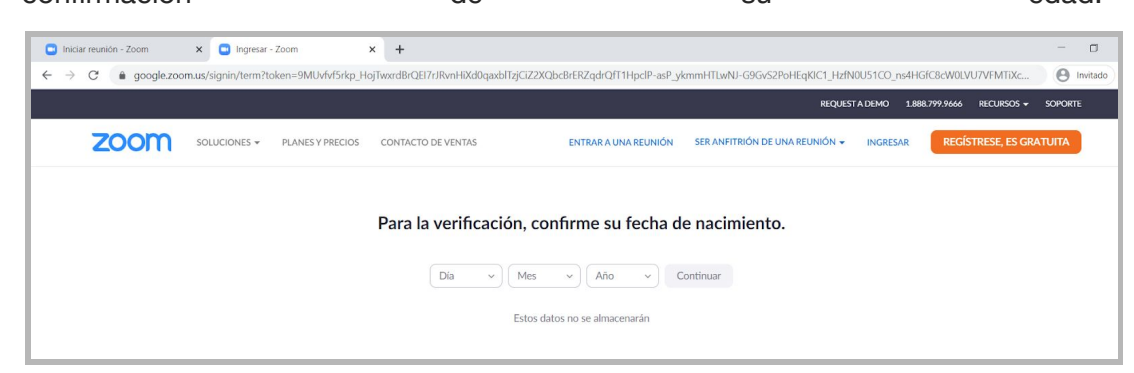

6. Posteriormente solicitará crear la cuenta:

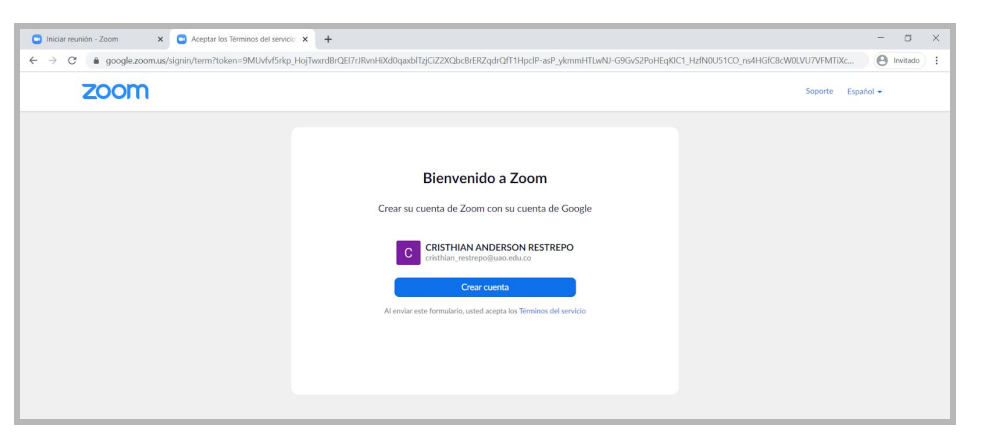

(Los puntos 5 y 6 se realizarán una única vez, ya que hacen parte del proceso de creación de cuentas en zoom, para próximos ingresos no serán necesarios.)

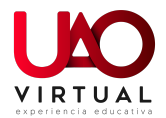

7. Luego el sistema abrirá la aplicación zoom y podrá trabajar como lo hace habitualmente.

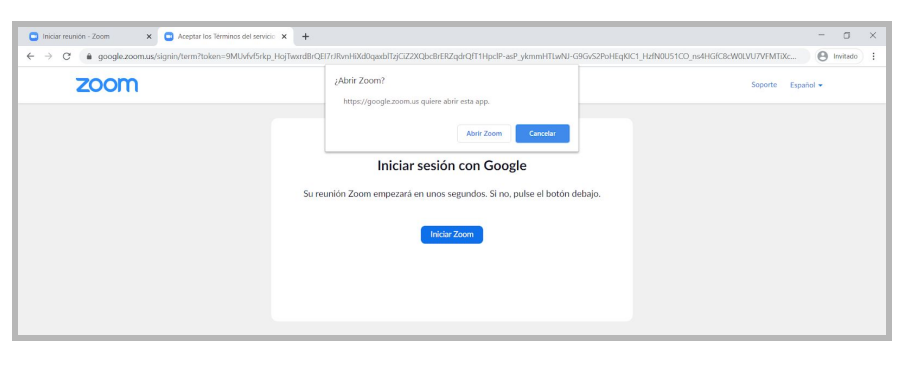

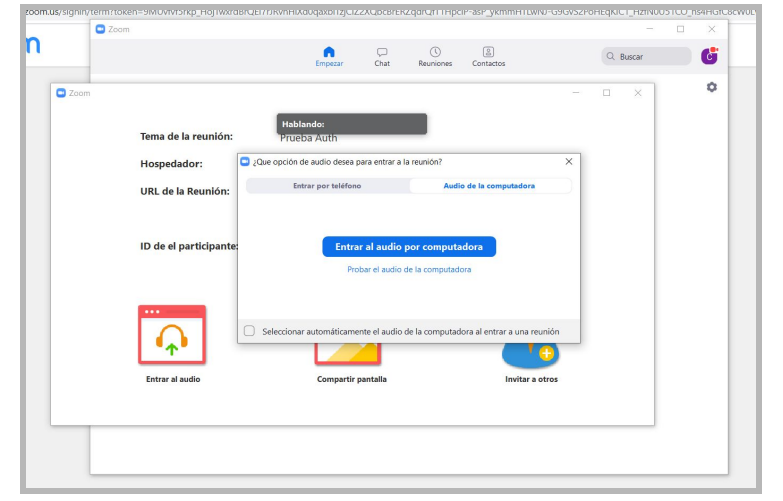